# INSTALLATION SERVEUR DE PARTAGE DE FICHIER SAMBA AVEC OUTILS D'ADMINISTRATION WEBMIN SUR DEBIAN9 A BUT PEDAGOGIQUE

Prérequis :

Logiciel de virtualisation(ici VMWARE Workstation)

Hôte Windows 10(même virtualisé)

Avoir l'hôte et le serveur Samba sur le même réseau.

>Installer Debian 9 avec open-ssh

>Faites une snapshot.

>Entrer la commande «nano /etc/ssh/sshd\_config »

Effacer le # a côté de « Port 22 »

Effacer le # a côté de PermitRootLogin prohibit-password

Remplacer l'argument « prohibit-password » par « yes »

Enregistrer le fichier avec Ctrl + O puis Entrée

>Entrer la commande « service ssh restart »

>Avec Putty entrer l'adresse IP de votre serveur et choisissez la connexion SSH

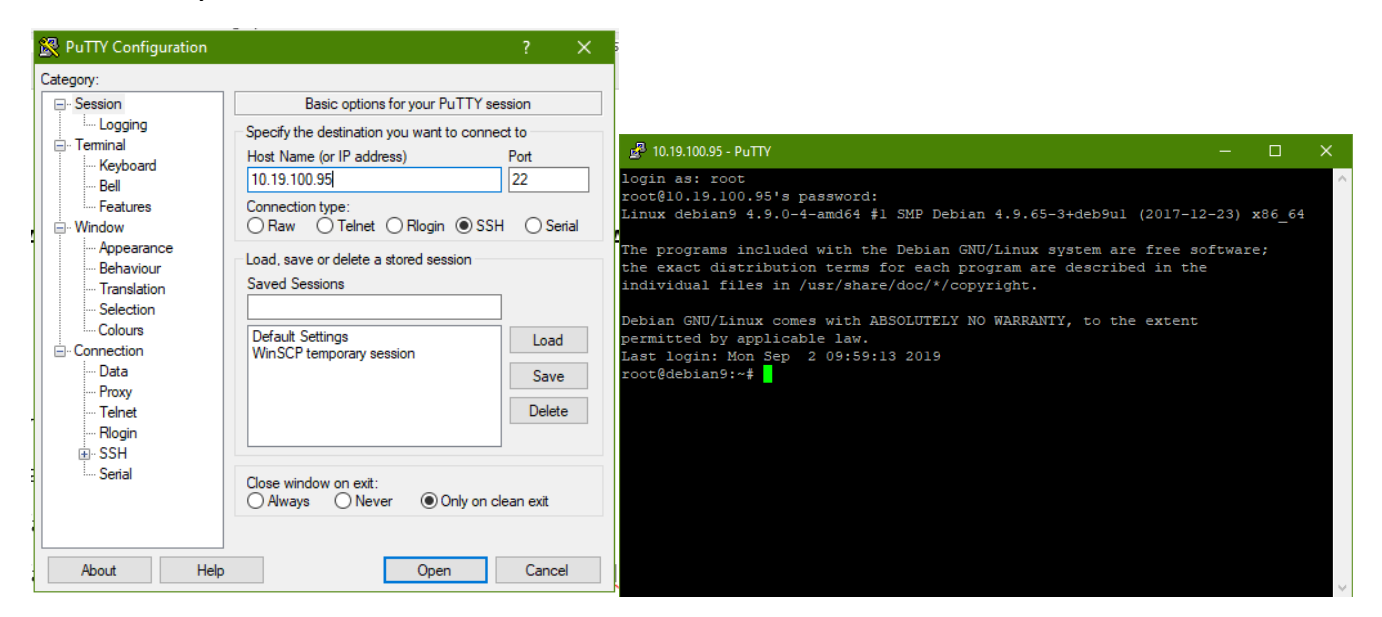

### >Faites une snapshot.

### >Ajouter les dépôts Webmin avec cette commande :

```
echo "deb http://download.webmin.com/download/repository sarge contrib" >>
/etc/apt/sources.list
```

```
echo "deb http://webmin.mirror.somersettechsolutions.co.uk/repository sarge contrib"
>> /etc/apt/sources.list
```

# > Récupérer et installer la clé GPG avec lequel le référentiel est signé:

wget http://www.webmin.com/jcameron-key.asc

apt-key add jcameron-key.asc

>Mettre a jour puis installer Webmin:

apt-get update apt-get install webmin

>Une fois l'installation terminé ouvré un navigateur pour tester l'acces a l'interface web

Entrer l'adresse comme suis <u>https://\*.\*.\*.10000</u>, remplacer les étoile par l'adresse IP de votre de serveur.

Un message d'avertissement s'affiche indiquant que la connexion n'est pas sécurisée, ignorez-le.

| 🛈 🔏 https://10.19.10                                             | <b>00.95</b> :10000 |  |  |  |  |  |
|------------------------------------------------------------------|---------------------|--|--|--|--|--|
|                                                                  |                     |  |  |  |  |  |
| You must enter a username and password to login to the server on |                     |  |  |  |  |  |
| 10.19.100.95                                                     |                     |  |  |  |  |  |
| Lusernam                                                         | e                   |  |  |  |  |  |
| Password                                                         | i                   |  |  |  |  |  |
| Remember me                                                      |                     |  |  |  |  |  |
|                                                                  | ව Sign in           |  |  |  |  |  |
|                                                                  |                     |  |  |  |  |  |
|                                                                  |                     |  |  |  |  |  |

>Entrez vos identifiants root pour accéder à l'interface web de Webmin

>Faite un snapshot

>Lancer la commande "apt-get install samba"

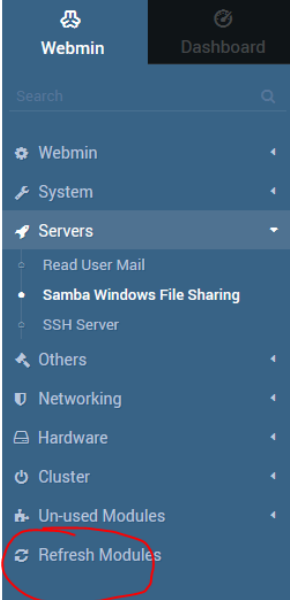

>Cliquer sur Refresh modules:

>Puis dans l'onglet « Servers », « Samba windows file sharing » sera présent. Cliquez dessus pour y accéder, vous aurez ensuite le dashboard de Samba :

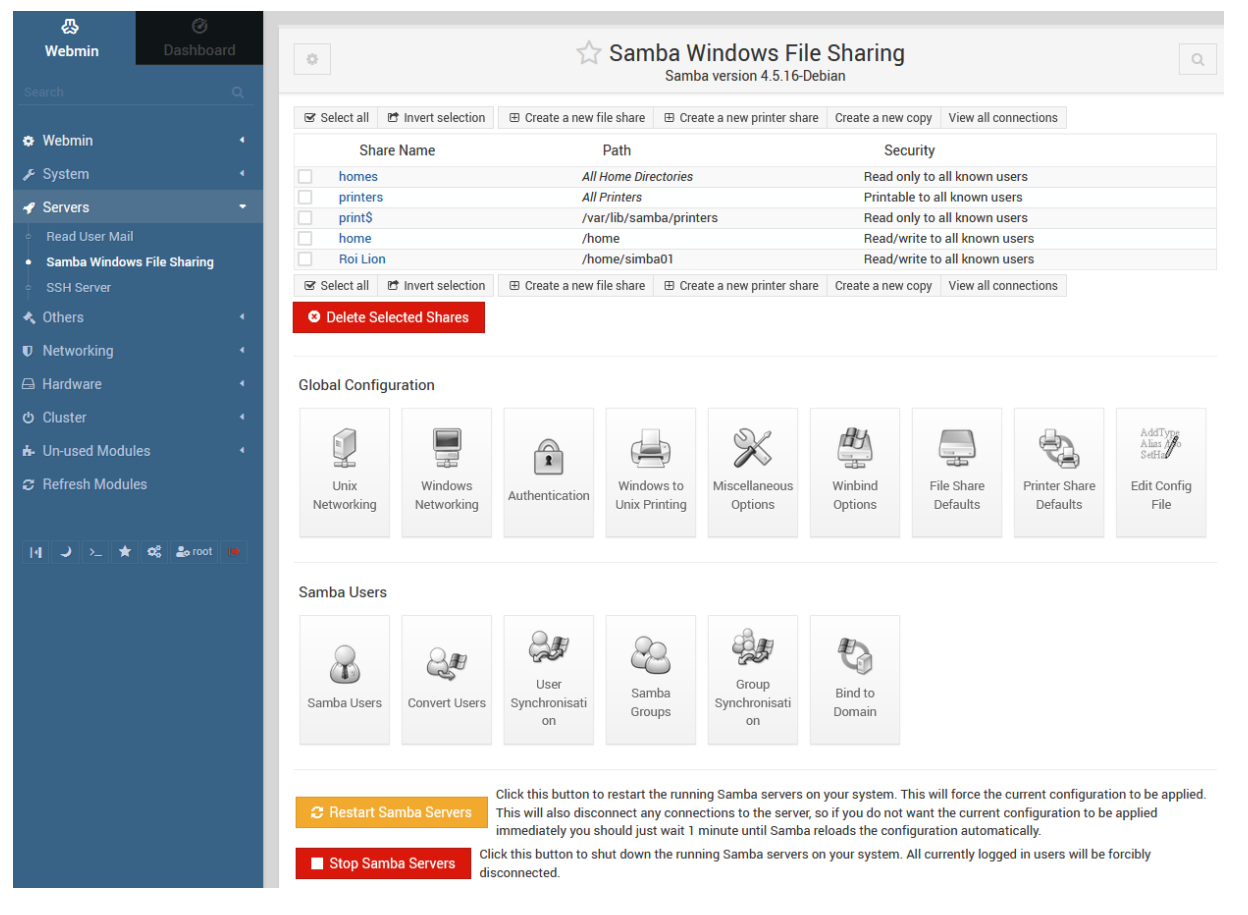

### >Cliquer sur « user synchronization » et activer les options comme indiqué :

| ← 🔂 User Sync                                                                                                    | chronisation                                                                       |
|----------------------------------------------------------------------------------------------------|------------------------------------------------------------------------------------|
| Webmin can be configured so that changes to the Unix user list will automaticall Webmin module is used to add, delete or change users. | y be applied to the Samba user list. This will only work when the Users and Groups |
| Add a Samba user when a Unix user is added                                                                                             | Yes O No                                                                           |
| Change the Samba user when a Unix user is changed                                                                                      | Yes O No                                                                           |
| Delete the Samba user when a Unix user is deleted                                                                                      | Yes      No                                                                        |
| Deleting the roaming profile when a Unix user is deleted                                                                               | Yes O No                                                                           |
| Rename the roaming profile when a Unix user is renamed                                                                                 | ● Yes ○ No                                                                         |
| Group SID or RID for new users                                                                                                    | Default                                                                            |
|                                                                                                    |                                                                                    |

#### C Restart Samba Servers

# >Redémarrer le serveur Samba

# >Accéder ensuite aux options utilisateurs et des groupes systèmes :

| 公<br>Webmin                        | 🧭<br>Dashboard   | 0          | 0                        |                | င္ဆာ Us           | sers and Groups                    |                      | τα                   |
|------------------------------------|------------------|------------|--------------------------|----------------|-------------------|------------------------------------|----------------------|----------------------|
|                                    |                  |            |                          |                | Database type:    | Regular /etc/passwd & /etc/shadow  |                      |                      |
| 🌣 Webmin                           |                  | Loc        | cal Users Local Gro      | oups           |                   |                                    |                      |                      |
| 🖋 System                           | •                | <b>⊮</b> S | Gelect all 🗈 Invert sele | ction 🕀 Create | a new user        |                                    | Run batch file       | Export to batch file |
| Bootup and S                       | hutdown          |            | Username                 | User ID        | Group             | Real name                          | Home directory       | Shell                |
| Change Pass                        | words            |            | root                     | 0              | root              | root                               | /root                | /bin/bash            |
| Disk and Netv                      | vork Filesystems |            | daemon                   | 1              | daemon            | daemon                             | /usr/sbin            | /usr/sbin/nologin    |
| Silementer D                       |                  |            | bin                      | 2              | bin               | bin                                | /bin                 | /usr/sbin/nologin    |
| Filesystem Ba                      | аскир            |            | sys                      | 3              | sys               | sys                                | /dev                 | /usr/sbin/nologin    |
| <ul> <li>Log File Rota</li> </ul>  | tion             |            | sync                     | 4              | nogroup           | sync                               | /bin                 | /bin/sync            |
| MIME Type P                        | rograms          |            | games                    | 5              | games             | games                              | /usr/games           | /usr/sbin/nologin    |
| PAM Authenti                       | ication          |            | man                      | 6              | man               | man                                | /var/cache/man       | /usr/sbin/nologin    |
| Dupping Dree                       |                  |            | lp                       | 7              | lp                | lp                                 | /var/spool/lpd       | /usr/sbin/nologin    |
| <ul> <li>Running Proc</li> </ul>   | esses            |            | mail                     | 8              | mail              | mail                               | /var/mail            | /usr/sbin/nologin    |
| Scheduled Cr                       | on Jobs          |            | news                     | 9              | news              | news                               | /var/spool/news      | /usr/sbin/nologin    |
| <ul> <li>Software Pac</li> </ul>   | kage Updates     |            | uucp                     | 10             | uucp              | uucp                               | /var/spool/uucp      | /usr/sbin/nologin    |
| Software Pac                       | kages            |            | ргоху                    | 13             | proxy             | proxy                              | /bin                 | /usr/sbin/nologin    |
| Custom Doou                        | montation        |            | www-data                 | 33             | www-data          | www-data                           | /var/www             | /usr/sbin/nologin    |
| System Docu                        | mentation        |            | backup                   | 34             | backup            | backup                             | /var/backups         | /usr/sbin/nologin    |
| <ul> <li>System Logs</li> </ul>    |                  |            | list                     | 38             | list              | Mailing List Manager               | /var/list            | /usr/sbin/nologin    |
| • Users and Gro                    | oups             |            | irc                      | 39             | irc               | ircd                               | /var/run/ircd        | /usr/sbin/nologin    |
|                                    |                  |            | gnats                    | 41             | gnats             | Gnats Bug-Reporting System (admin) | /var/lib/gnats       | /usr/sbin/nologin    |
|                                    |                  |            | nobody                   | 65534          | nogroup           | nobody                             | /nonexistent         | /usr/sbin/nologin    |
| 🔦 Others                           |                  |            | systemd-timesync         | 100            | systemd-timesync  | systemd Time Synchronization       | /run/systemd         | /bin/false           |
|                                    |                  |            | systemd-network          | 101            | systemd-network   | systemd Network Management         | /run/systemd/netif   | /bin/false           |
| Networking                         |                  |            | systemd-resolve          | 102            | systemd-resolve   | systemd Resolver                   | /run/systemd/resolve | /bin/false           |
| 🛱 Hardware                         |                  |            | systemd-bus-proxy        | 103            | systemd-bus-proxy | systemd Bus Proxy                  | /run/systemd         | /bin/false           |
|                                    |                  |            | _apt                     | 104            | nogroup           |                                    | /nonexistent         | /bin/false           |
| ර Cluster                          |                  |            | Debian-exim              | 105            | Debian-exim       |                                    | /var/spool/exim4     | /bin/false           |
| 1. 11                              |                  |            | messagebus               | 106            | messagebus        |                                    | /var/run/dbus        | /bin/false           |
| n- Un-used Mod                     | iules 4          |            | sshd                     | 107            | nogroup           |                                    | /run/sshd            | /usr/sbin/nologin    |
| $oldsymbol{arepsilon}$ Refresh Mod | ules             |            | elect all 🗈 Invert sele  | ction 🕀 Create | a new user        |                                    |                      |                      |

# >Accéder à l'onglet « Local groups »

| • •                      | Databa               | Se type: Regu | and Groups<br>lar /etc/passwd & /etc/shadow |                | TQ                   |
|--------------------------|----------------------|---------------|---------------------------------------------|----------------|----------------------|
| Local Users Local Groups |                      |               |                                             |                |                      |
| Select all               | ⊞ Create a new group |               |                                             | Run batch file | Export to batch file |
|                          | Group name           | ♦ Group<br>ID | Members                                     |                |                      |
|                          | root                 | 0             |                                             |                |                      |
|                          | daemon               | 1             |                                             |                |                      |
|                          | bin                  | 2             |                                             |                |                      |
|                          | sys                  | 3             |                                             |                |                      |
|                          | adm                  | 4             |                                             |                |                      |
|                          | tty                  | 5             |                                             |                |                      |
|                          | disk                 | 6             |                                             |                |                      |

# >Puis cliquer sur l'option « create a new group »

| Group Details              |                                            |                |   |  |  |  |
|----------------------------|--------------------------------------------|----------------|---|--|--|--|
| Group name                 | Humain                                     |                |   |  |  |  |
| Group ID                   | Automatic      Calculated      1000        |                |   |  |  |  |
| No password required       |                                            |                |   |  |  |  |
| Password                   | Pre-encrypted password     Normal password |                |   |  |  |  |
|                            | All users                                  | Users in group |   |  |  |  |
| Members                    | root<br>daemon                             | ^<br>→         | ^ |  |  |  |
|                            | sys<br>sync                                | <b>«</b>       |   |  |  |  |
|                            | games                                      | <b>v</b>       | ~ |  |  |  |
| Upon Creation              |                                            |                |   |  |  |  |
| Create group in ot         | her modules?                               | ● Yes 🔿 No     |   |  |  |  |
| <ul> <li>Create</li> </ul> |                                            |                |   |  |  |  |

>Créer 2 groupes « Humains » et « Animaux » laisser les options par défaut

>Revenez ensuite dans l'onglet utilisateurs puis créer 4 utilisateurs en cliquant sur

🗉 Create a new user

- -Simba(Groupe : Animaux)
- -Pumba(Groupe : Animaux)
- -Jean(Groupe : Humains)

-Lisa(Groupe : Humains)

Ils seront configuré comme-ci, n'oubliez pas d'ajouter les utilisateurs à leur groupe respectifs:

|                                                                                                    |                                                                    | Us                                          | ser Details   |            |
|----------------------------------------------------------------------------------------------------|--------------------------------------------------------------------|---------------------------------------------|---------------|------------|
| Username                                                                                                    | Simba                                                              |                                             |               |            |
| Jser ID                                                                                                    | Automatic      Calculated                                          | 0 1000                                      |               |            |
| Real name                                                                                                    |                                                                    |                                             |               |            |
| Home directory                                                                                                    | Automatic      Directory                                           |                                             |               | 43         |
| Shell                                                                                                    | /bin/sh 🔹                                                          |                                             |               | 42         |
|                                                                                                    | <ul> <li>No password required</li> <li>No login allowed</li> </ul> |                                             |               |            |
| Password                                                                                                    | Normal password                                                    |                                             |               |            |
|                                                                                                    | O Pre-encrypted password                                           |                                             |               |            |
|                                                                                                    | Login temporarily disable                                          | ed                                          |               |            |
|                                                                                                    |                                                                    | Pass                                        | word Options  |            |
| Password change                                                                                                    | d                                                                  | Never                                       | Expiry date   | Jan 🔻 🛗    |
| Minimum days                                                                                                    |                                                                    |                                             | Maximum days  |            |
| Warning days                                                                                                    |                                                                    |                                             | Inactive days |            |
| Force change at n                                                                                                    | ext login?                                                         | ○ Yes  ● No                                 |               |            |
|                                                                                                    |                                                                    | Group                                       | Membership    |            |
|                                                                                                    | O New group wit                                                    | h same name as user                         |               |            |
| Primary group                                                                                                    | O New group                                                        |                                             |               |            |
|                                                                                                    | Existing group                                                     | users 4                                     | b             |            |
|                                                                                                    | All groups                                                         |                                             |               | In groups  |
| Secondary groups<br>Secondary groups<br>Secondary groups<br>Secondary groups<br>Secondary groups<br>Secondary groups<br>Secondary groups<br>Secondary groups<br>Secondary groups<br>Secondary groups<br>Secondary groups<br>Secondary groups<br>Secondary groups<br>Secondary groups<br>Secondary groups |                                                                    | <ul> <li>↓</li> <li>↓</li> <li>↓</li> </ul> |               | Animaux    |
|                                                                                                    |                                                                    | Upo                                         | n Creation    |            |
| Create home direc                                                                                                    | tory?                                                              |                                             |               | Yes O No   |
| Copy template file                                                                                                    | s to home directory?                                               |                                             |               | ● Yes ○ No |
| create user in oth                                                                                                    | er modules?                                                        |                                             |               | Yes O No   |

### Si vous avez effectué correctement ces opérations vous devriez avoir vos 4 utilisateurs

| Simba | 1000 | users | /home/Simba | /bin/sh |
|-------|------|-------|-------------|---------|
| Pumba | 1001 | users | /home/Pumba | /bin/sh |
| Jean  | 1002 | users | /home/Jean  | /bin/sh |
| Lisa  | 1003 | users | /home/Lisa  | /bin/sh |

### Dans leurs groupes

| Humains | 1000 | Jean Lisa   |
|---------|------|-------------|
| Animaux | 1001 | Simba Pumba |

Revenez ensuite sur votre serveur debian, nous allons ajouter ces utilisateurs sur le serveur samba grâce à la commande « smbpasswd –a \*nom d'utilisateurs\* » utilisé comme suis :

root@debian9:∼# smbpasswd –a Simba New SMB password: Retype new SMB password: Added user Simba. root@debian9:~# \_

La commande vous demandera d'assigner un mot de passe a l'utlisateurs, dans le but de l'exercice utiliser un mot de passe simple, j'ai choisi personnellement de réutiliser le nom

d'utilisateurs comme mot de passe, donc pour l'utilisateurs « Simba » le mot de passe sera « simba ».

Répéter la commande pour chaque utilisateurs :

root@debian9:~# smbpasswd –a Simba New SMB password: Retype new SMB password: Added user Simba. root@debian9:~# smbpasswd —a Pumba New SMB password: Retype new SMB password: Added user Pumba. root@debian9:~# smbpasswd –a Jean New SMB password: Retype new SMB password: Added user Jean. root@debian9:~# smbpasswd –a Lisa New SMB password: Retype new SMB password: Added user Lisa. root@debian9:~# smbpasswd –a root New SMB password: Retype new SMB password: Added user root. root@debian9:~#

Revenez ensuite sur le dashboard de Samba dans Webmin :

| Share Name     Path     Security       homes     All Home Directories     Read only to all known users       printers     All Proteines     Printable to all known users       prints     /Yar/lib/samba/printers     Read only to all known users       prints     /Yar/lib/samba/printers     Read only to all known users       Stact all     I'll mert selection     IB Create a new file share     ID create a new cory       Vieldet Selected Shares     I'll mert selection     I'll create a new file share     I'll create a new cory       Vieldet Selected Shares     I'll mert incluion     I'll printing     I'll printing     I'll printing       Unit     Windows     Authentication     I'll printing     I'll printing     I'll printing       Windows     Authentication     I'll printing     I'll printing     I'll printing     I'll printing       Inhit     I'll printing     I'll printing     I'll printing     I'll printing     I'll printing       Inhit     I'll printing     I'll printing     I'll printing     I'll printing     I'll printing                                                                                                    | Select all   | 🗈 Invert selection | ⊞ Create a new fil          | le share ⊕      | Create a new printer share   | Create a new copy | View all co   | nnections     |                              |
|----------------------------------------------------------------------------------------------------|--------------|--------------------|-----------------------------|-----------------|------------------------------|-------------------|---------------|---------------|------------------------------|
| homes     All Home Directories     Read only to all known users       prints     All Printers     Printable to all known users       prints     All Printers     Printable to all known users       prints     All Printers     Read only to all known users       f stedcal all of train state in the state     It create a new file share     It create a new copy       J Clette Selected Shares                                                                                                    | Sha          | ire Name           |                             | Path            |                              | Secu              | rity          |               |                              |
| prints     All Printers     Printable to all known users       prints     Yardik/Samba/printers     Read only to all known users       2 Select all of "Invert selection"     I Create a new file stare     I Create a new printer share     Create a new copy       2 Detete Selected Stares                                                                                                    | homes        |                    | All                         | Home Direct     | ories                        | Read only         | y to all know | n users       |                              |
| print     /war/lib/samba/printers     Read only to all known users       2 Salect all     I ment selection     IB Orable a new file share     IB Orable a new file share     If caption and the selection of the selection of the selection                                                          | printers     |                    | All                         | Printers        |                              | Printable         | to all known  | users         |                              |
| 2 select all       1 wort selection       IB Create a new file share       IB Create a new printer share       Create a new copy       View all connections         2 Delete Selected Share       Image: Selected Share       Image: Selected Share       Im                                                                                                    | print\$      |                    | /va                         | ar/lib/samba    | /printers                    | Read only         | y to all know | n users       |                              |
| O Delete Selected Shares         Iobal Configuration         Unir<br>Unir<br>Networking       Image: Authentication in the printing in the printing in the print in the print in the printing in the pr                                                   | ♂ Select all | 🗈 Invert selection | 🗄 Create a new fil          | le share 🛛 🖽    | Create a new printer share   | Create a new copy | View all co   | nnections     |                              |
| Jobal Configuration         Unix         Windows         Networking         Windows         Unix         Windows         Windows         Ubits         Windows         Ubits         Windows         Ubits         Windows         Windows         Ubits         Windows         Ubits         Windows         Ubits         Windows         Windows         Unix         Windows         Windows         Windo                                                                                                    | Delete Si    | elected Shares     |                             |                 |                              |                   |               |               |                              |
| Unix<br>Networking       Image: Section of the section of the section of t | lobal Confi  | guration           |                             |                 |                              |                   |               |               |                              |
| Networking     Networking     Automatication     Unit Printing     Options     Options     Defaults     Defaults     File       amba Users     Image: Second Second Secon                                                                                    | Unix         | Windows            | Authentication              | Windows         | Miscellaneous                | Winbind F         | ile Share     | Printer Share | AddType<br>Alias ar<br>SetHa |
| amba Users                                                                                                    | Networking   | Networking         |                             | Unix Printi     | ng Options                   | Options           | Derauits      | Derauits      | File                         |
|                                                                                                    | amba User    | S                  |                             |                 |                              |                   |               |               |                              |
|                                                                                                    | 8            | 2.                 |                             | 23              |                              | Ø                 |               |               |                              |
| Users Convert Users Symchronisati Group Bind to<br>Symchronisati Groups On Domain                                                                                                    | Samba Users  | Convert Users      | User<br>Synchronisati<br>on | Samba<br>Groups | Group<br>Synchronisati<br>on | Bind to<br>Domain |               |               |                              |

Cliquer sur la case Samba users, vous devriez voir affiché la liste de vos utilisateurs Samba:

| <ul> <li>←</li> </ul> |      | ☆ Samba Users           |       |  |
|-----------------------|------|-------------------------|-------|--|
|                       |      | Samba User List         |       |  |
| Simba                 | Jean | root                    | Pumba |  |
| Lisa                  |      |                         |       |  |
| ← Return to share lis | t    |                         |       |  |
|                       |      |                         |       |  |
|                       |      | C Restart Samba Servers |       |  |

Si vous ne les voyez pas essayez

Maintenant il est temps de créer les dossier de partages

Nous allons créer 3 dossiers de partages :

-Zoo ; qui sera accessible a tout le monde, même au personne sans compte utilisateurs.

-Batiment ; qui sera accessible seulement au groupe humains

-Cage ; qui sera accessible seulement au groupe animaux

Cliquer sur E Create a new file share nous allons d'abord commencer par le dossier « Zoo »

### Par défaut vous aurez ces valeurs :

| ← Create File Share             |            |       |                                            |   |  |
|---------------------------------|------------|-------|--------------------------------------------|---|--|
|                                 |            | Share | Information                                |   |  |
| Share name                      | ۲          |       | <ul> <li>Home Directories Share</li> </ul> |   |  |
| Directory to share              |            |       |                                            | 2 |  |
| Automatically create directory? | • Yes 🔿 No |       |                                            |   |  |
| Create with owner               | root       | 2     |                                            |   |  |
| Create with permissions         | 755        |       |                                            |   |  |
| Create with group               | root       | 22    |                                            |   |  |
| Available?                      | • Yes 🔿 No |       |                                            |   |  |
| Browseable?                     | Yes O No   |       |                                            |   |  |
| Share Comment                   |            |       |                                            |   |  |
| ● Create                        |            |       |                                            |   |  |
|                                 |            |       |                                            |   |  |
| ← Return to share list          |            |       |                                            |   |  |

### Le résultat final quant a lui sera :

| ← Create File Share             |               |    |                          |    |  |
|---------------------------------|---------------|----|--------------------------|----|--|
|                                 |               | Sh | are Information          | E. |  |
| Share name                      | Zoo_de_Corrèz | e  | ○ Home Directories Share |    |  |
| Directory to share              | /home/Zoo     |    | 42                       |    |  |
| Automatically create directory? | • Yes 🔿 No    |    |                          |    |  |
| Create with owner               | nobody        | 2  |                          |    |  |
| Create with permissions         | 777           |    |                          |    |  |
| Create with group               | nogroup       | 8  |                          |    |  |
| Available?                      | • Yes O No    |    |                          |    |  |
| Browseable?                     | Yes      No   |    |                          |    |  |
|                                 |               |    |                          |    |  |
|                                 |               |    |                          |    |  |
|                                 |               |    |                          |    |  |
| ← Return to share list          |               |    |                          |    |  |

Vous avez ici plusieurs options :

>Share name : Ce sera le nom du partage, l'orthographe est peu important mais SURTOUT n'utilisez pas d'espace ou d'accent quand vous nommé vos partages et dossiers cela pose des problèmes par la suite pour lancer des scripts ou des tâches automatisées.

>Directory to share : Le chemin du dossier a partagé

>Automatically create direcory ?: Si cette option est coché en « Yes » et qu'aucun dossier n'éxiste possédant le même nom à l'emplacement indiqué il créera automatiquement ce dossier. Je recommande vivement de créer les dossiers à partir de Webmin pour vous éviter d'avoir à faire des manipulations supplémentaires.

>Create with owner/permissions/group

Ces 3 options demande que vous compreniez comment les permissions sont accordé sur les systèmes UNIX, voici un brève explication :

Sur les systèmes Unix tous les fichiers et dossiers sont assigné un nombre décrivant les permissions, il s'agit d'un nombre à 3 chiffres allant de 000 à 777.

Le premier numéro décrit les permissions du propriétaire du fichier/dossier

Le deuxième numéro décrit les permissions des groupes assigné au fichier/dossier

Le troisième numéro décrit les permissions des groupes spéciaux assigné au fichier/dossier

Les valeurs vont de chaque chiffre désigne le montant d'autorisations a accorder

0=Pas d'autorisations

7=Autorisations totales

Les valeurs entre les 2 divise les différents types de permissions accordé.

Il y a 3 type de permission : Lecture/Ecriture/Execution(Si toute les permissions sont accordé la valeurs sera 7)

Par exemple si je veux que seule le propriétaire d'un dossier ai les autorisations totales de celui-ci j'utiliserais la valeur de permission 700.

Si je veux qu'absolument tout le monde ai un accès totale a un dossier j'utiliserais la valeurs 777

| 4                               | z              | Creat    | e File Share             |    |  |
|---------------------------------|----------------|----------|--------------------------|----|--|
|                                 |                | Shar     | e Information            |    |  |
| Share name                      | Zoo_de_Corrèze | 9        | O Home Directories Share |    |  |
| Directory to share              | /home/Zoo      |          |                          | 40 |  |
| Automatically create directory? | • Yes O No     |          |                          |    |  |
| Create with owner               | nobody         | <u>گ</u> |                          |    |  |
| Create with permissions         | 777            |          |                          |    |  |
| Create with group               | nogroup        | 22       |                          |    |  |
| Available?                      | • Yes 🔿 No     |          |                          |    |  |
| Browseable?                     | Yes O No       |          |                          |    |  |
| Share Comment                   |                |          |                          |    |  |
| • Create                        |                |          |                          |    |  |
| ← Return to share list          |                |          |                          |    |  |

Maintenant revenons à notre dossier partagé :

On veut que celui-ci soit accessible à tous, même ceux sans compte.

Pour cela il existe un compte utilisateurs attribué spécifiquement pour cette utilisation, l'utilisateurs « nobody » qui se trouve dans le groupe « nogroup »

Maintenant créons le dossier :

| 0           | Samba Windows File Sharing<br>Samba version 4.5.16-Debian |                                    |                                       |                   |                      |  |
|-------------|-----------------------------------------------------------|------------------------------------|---------------------------------------|-------------------|----------------------|--|
| ☑ Select al | 🗈 Invert selection                                        | $\boxplus$ Create a new file share | ⊞ Create a new printer share          | Create a new copy | View all connections |  |
| S           | hare Name                                                 | Path                               |                                       | Secur             | ty                   |  |
| hom         | es                                                        | All Home Di                        | rectories                             | Read only         | to all known users   |  |
| print       | ers                                                       | All Printers                       |                                       | Printable t       | o all known users    |  |
| print       | S                                                         | /var/lib/sar                       | mba/printers                          | Read only         | to all known users   |  |
| Zoo_        | de_Correze                                                | /home/Zoo                          | )                                     | Read only         | to all known users   |  |
| 🗷 Select al | 🗈 Invert selection                                        | 🕀 Create a new file share          | $\boxplus$ Create a new printer share | Create a new copy | View all connections |  |
| 8 Delete    | Selected Shares                                           |                                    |                                       |                   |                      |  |

Vous remarquerez notre dossier partager ne peut être que lu par les utilisateurs authentifié, cliquer sur le nom de votre partage(en bleu), vous arriverez ensuite a cette page.

| $\leftarrow$                      | $\hat{\nabla}$           | Edit File Share        |   |
|-----------------------------------|--------------------------|------------------------|---|
|                                   |                          | Share Information      |   |
| Share name                        | Zoo_de_Correze           | Iome Directories Share |   |
| Directory to share                | /home/Zoo                |                        | 4 |
| Available?                        | • Yes 🔾 No               |                        |   |
| Browseable?                       | ● Yes ○ No               |                        |   |
| Share Comment                     |                          |                        |   |
| Save View                         | Connections Ochete       |                        |   |
| Other Share Option                | s                        |                        |   |
| Security and<br>Access<br>Control | File File Naming Options | 3                      |   |
| ← Return to share I               | st                       |                        |   |

Cliquer ensuite sur la case avec le cadenas.

| $\leftrightarrow$          |                                |            | 🕁 Edit See      | curity       |   |   |
|----------------------------|--------------------------------|------------|-----------------|--------------|---|---|
|                            |                                |            | For share zoo   | _de_Correze  |   | L |
|                            |                                |            | Security and Ac | cess Control |   |   |
| Writable?<br>Guest Access? | ○ Yes ● No<br>● None ○ Yes ○ G | Buest only |                 |              |   |   |
| Guest Unix user            | nobody                         | 오          |                 |              |   |   |
| Limit to possible list?    | 🔾 Yes 💿 No                     |            |                 |              |   |   |
| Hosts to allow             | All Only allow                 |            |                 |              |   |   |
| Hosts to deny              | None Only deny                 | у          |                 |              |   |   |
| Revalidate users?          | ○ Yes ● No                     |            |                 |              |   |   |
| Valid users                |                                |            |                 |              | 2 |   |
| Valid groups               |                                |            |                 |              | 器 |   |
| Invalid users              |                                |            |                 |              | 쓰 |   |
| Invalid groups             |                                |            |                 |              | 器 |   |
|                            |                                |            |                 |              |   |   |
| Possible users             |                                |            |                 |              | 쓰 |   |
| Possible groups            |                                |            |                 |              | 8 |   |
| Read only users            |                                |            |                 |              | 초 |   |
| Read only groups           |                                |            |                 |              | 器 |   |
| Read/write users           |                                |            |                 |              | گ |   |
| Read/write groups          |                                |            |                 |              | 器 |   |
| Save                       |                                |            |                 |              |   |   |
|                            |                                |            |                 |              |   |   |
|                            | ← Return to sha                | re list    |                 |              |   |   |

Il y a beaucoup d'options ici, mais nous y reviendrons plus tard mais seulement les 3 première nous intéressent pour le moment :

| Writable?       | 🖲 Yes 🔾 No                |   |  |  |  |
|-----------------|---------------------------|---|--|--|--|
| Guest Access?   | ○ None ● Yes ○ Guest only |   |  |  |  |
| Guest Unix user | nobody                    | 2 |  |  |  |

Writable ?: Cette Option donne les droit d'écriture/execution sur le dossier, changer la en « Yes ».

Guest Access ?: Cette option donne l'accès a un compte invité(ou seulement au invité) dans notre cas cocher « Yes »

Guest Unix user : L'utilisateur qui sera utilisé comme compte invité. Laissé la valeur par défaut.

Sauvegarder ces options vous reviendrez ensuite sur la page précédente cliquer ensuite sur la case « File permissions »

| ←                             | ☆ Edit File Permissions  |
|-------------------------------|--------------------------|
|                               | For share Zoo_de_Correze |
|                               | File Permission Options  |
| New Unix file mode            | 755                      |
| New Unix directory mode       | 755                      |
| Directories not to list       |                          |
| Force Unix user               | گ                        |
| Force Unix group              | <u>ee</u>                |
| Allow symlinks outside share? | ● Yes ◯ No               |
| Can delete readonly files?    | ⊖ Yes ● No               |
| Force Unix file mode          | 000                      |
| Force Unix directory mode     | 000                      |
| Save                          |                          |
|                               |                          |
|                               |                          |

Changé les permissions pour autoriser l'accès a tout le monde:

|                               | For share Zoo_de_Correze |
|-------------------------------|--------------------------|
|                               | File Permission Options  |
| New Unix file mode            | 777                      |
| New Unix directory mode       | 777                      |
| Directories not to list       |                          |
| Force Unix user               | <u>گ</u>                 |
| Force Unix group              | <u>ee</u>                |
| Allow symlinks outside share? | • Yes 🔾 No               |
| Can delete readonly files?    | 🔾 Yes 🖲 No               |
| Force Unix file mode          | 777                      |
| Force Unix directory mode     | 777                      |

Save

Sauvegarder, vous êtes de retour sur la page précédente, sauvegarder de nouveau :

| Share name         | ۲            | Zoo_de_Correze | Home Directories Share |
|--------------------|--------------|----------------|------------------------|
| Directory to share | /hc          | me/Zoo         |                        |
| Available?         | • Y          | es 🔿 No        |                        |
| Browseable?        | • Y          | es 🔿 No        |                        |
| Share Comment      |              |                |                        |
| Vouve              | iew connecti |                |                        |
| Other Share Op     | tions        |                |                        |

La configuration de ce partage est terminé, mais cela ne veut pas dire que les modifications

ont été appliqué au serveur, pour cela cliquer

C Restart Samba Servers

Remarqué que nous somme passer de :

| ¢                                 | 🕁 San                       | nba Windows File<br>Samba version 4.5.16-De | e Sharing         |                      |
|-----------------------------------|-----------------------------|---------------------------------------------|-------------------|----------------------|
| Select all                        | n ⊕ Create a new file share | ⊞ Create a new printer share                | Create a new copy | View all connections |
| Share Name                        | Path                        |                                             | Securi            | ity                  |
| homes                             | All Home Di                 | irectories                                  | Read only         | to all known users   |
| printers                          | All Printers                |                                             | Printable t       | o all known users    |
| print\$                           | /var/lib/sa                 | mba/printers                                | Read only         | to all known users   |
| Zoo_de_Correze                    | /home/Zoo                   | )                                           | Read only         | to all known users   |
| 🗷 Select all 🛛 🖻 Invert selection | 🖽 Create a new file share   | $\boxplus$ Create a new printer share       | Create a new copy | View all connections |
| S Delete Selected Shares          |                             |                                             |                   |                      |

|   | ١ |  |
|---|---|--|
| • |   |  |
| 1 |   |  |
| 1 | - |  |

|     | Share Name                   | Path               |                           | Securi            | ty                   |
|-----|------------------------------|--------------------|---------------------------|-------------------|----------------------|
|     | homes                        | All Home Directori | ies                       | Read only         | to all known users   |
|     | printers                     | All Printers       |                           | Printable t       | o all known users    |
|     | print\$                      | /var/lib/samba/p   | orinters                  | Read only         | to all known users   |
|     | Zoo_de_Correze               | /home/Zoo          |                           | Read/write        | e to everyone        |
| ⊠ S | elect all 🗈 Invert selection |                    | reate a new printer share | Create a new copy | View all connections |

Maintenant le dossier est modifiable par tout le monde.

Entrez l'adresse IP ou le nom du serveur dans l'explorateur windows comme ci « //\*.\*.\*.\* » ou « //nomduserveur »

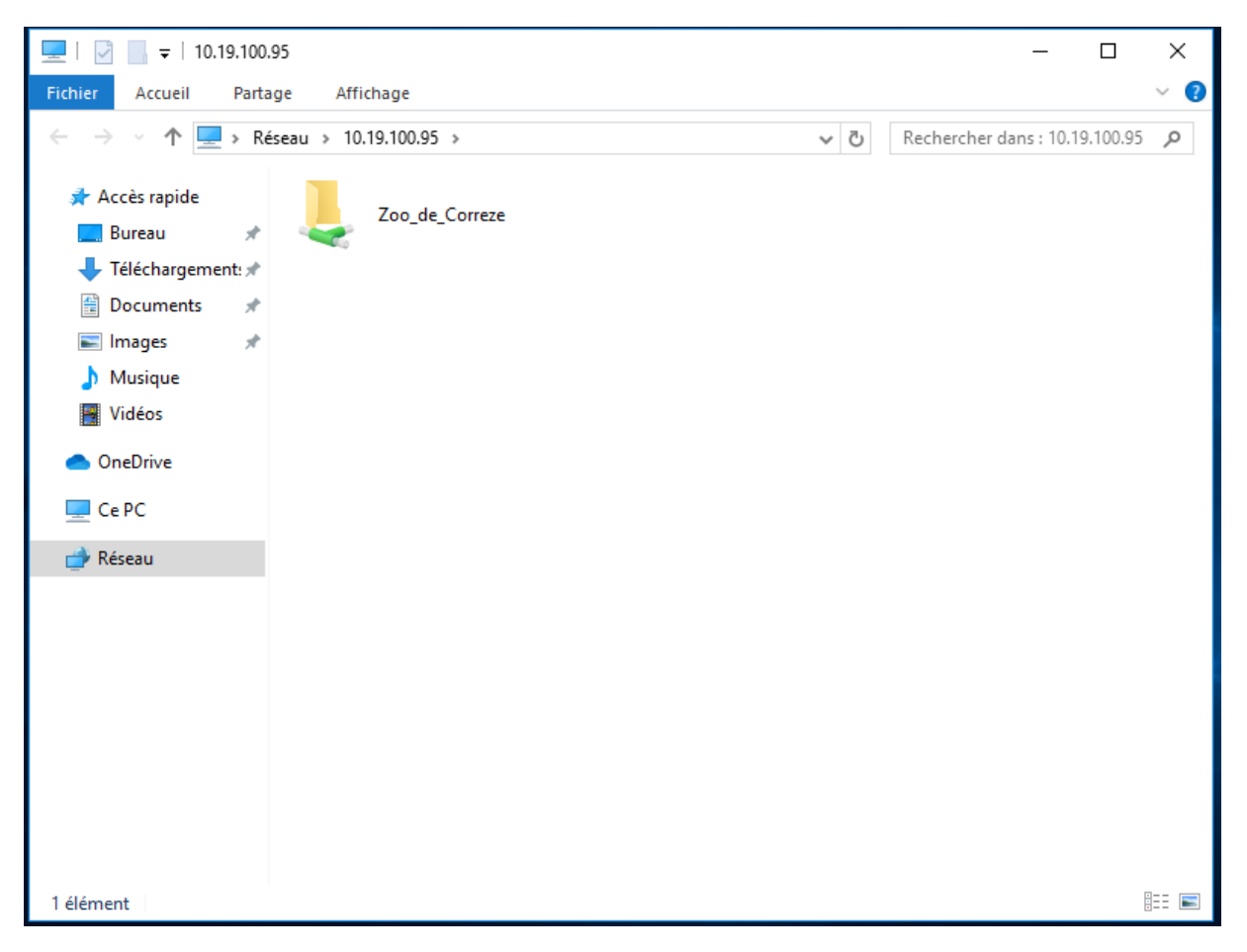

Vous pouvez désormais accéder à ce dossier et modifier l'intérieur de son contenu.

Faisons maintenant les autres dossiers partagés :

| <del>~</del>                    |     |              | 🟠 Crea | ate File Share           |    |
|---------------------------------|-----|--------------|--------|--------------------------|----|
|                                 |     |              | Sh     | are Information          |    |
| Share name                      | ۲   | Batiment     |        | ○ Home Directories Share |    |
| Directory to share              | /he | ome/batiment |        |                          | 42 |
| Automatically create directory? | • Y | ′es 🔿 No     |        |                          |    |
| Create with owner               | roo | ot           | ~      |                          |    |
| Create with permissions         | 77  | 0            |        |                          |    |
| Create with group               | Hu  | imains       | 28     |                          |    |
| Available?                      | • Y | ′es 🔿 No     |        |                          |    |
| Browseable?                     | • Y | ′es 🔿 No     |        |                          |    |
| Share Comment                   |     |              |        |                          |    |

 $\overleftrightarrow$  Edit Security

|                            | For share Batiment                 |   |
|----------------------------|------------------------------------|---|
|                            | Security and Access Control        |   |
| Writable?<br>Guest Access? | Yes O No     No     Yes Guest only |   |
| Guest Unix user            | nobody <sup>옵</sup>                |   |
| Limit to possible list?    | ⊖ Yes ● No                         |   |
| Hosts to allow             | All      Only allow                |   |
| Hosts to deny              | None Only deny                     |   |
| Revalidate users?          | ○ Yes ● No                         |   |
| Valid users                |                                    | 8 |
| Valid groups               | Humains                            | 8 |
| Invalid users              |                                    | 쓰 |
| Invalid groups             |                                    | # |
|                            |                                    |   |
|                            |                                    |   |
| Possible users             |                                    | 쓰 |
| Possible groups            |                                    | # |
| Read only users            |                                    | 8 |
| Read only groups           |                                    | 음 |
| Read/write users           |                                    | 쓰 |
| Read/write groups          |                                    | # |
| Save                       |                                    |   |
|                            |                                    |   |
| Return to file share       | ← Return to share list             |   |

 $\leftarrow$ 

😭 Edit File Permissions

|                               | For share Batiment      |
|-------------------------------|-------------------------|
|                               | File Permission Options |
| New Unix file mode            | 770                     |
| New Unix directory mode       | 770                     |
| Directories not to list       |                         |
| Force Unix user               | <u>&amp;</u>            |
| Force Unix group              | 22                      |
| Allow symlinks outside share? | Yes      No             |
| Can delete readonly files?    | 🔿 Yes 💿 No              |
| Force Unix file mode          | 770                     |
| Force Unix directory mode     | 770                     |

 $\leftarrow$ 

# ☆ Create File Share

|                                 |                          | Share Information        |
|---------------------------------|--------------------------|--------------------------|
| Share name                      | Cage_Zoo                 | O Home Directories Share |
| Directory to share              | /home/cage               |                          |
| Automatically create directory? | • Yes 🔿 No               |                          |
| Create with owner               | root                     | <u>گ</u>                 |
| Create with permissions         | 770                      |                          |
| Create with group               | Animaux                  | <u>88</u>                |
| Available?<br>Browseable?       | ● Yes ○ No<br>● Yes ○ No |                          |
| Share Comment                   |                          |                          |

#### ← Return to share list

|                                               |                                                       |                | Fo     | or share  | Cage_Zoo  |     |           |
|-----------------------------------------------|-------------------------------------------------------|----------------|--------|-----------|-----------|-----|-----------|
|                                               |                                                       |                | Securi | ty and Ac | cess Cont | rol |           |
| Writable?<br>Guest Access?<br>Guest Unix user | Yes No     None Yes Gu nobody                         | uest only<br>윤 |        |           |           |     |           |
| Limit to possible list?<br>Hosts to allow     | <ul><li>Yes ● No</li><li>● All ○ Only allow</li></ul> |                |        |           |           |     |           |
| Hosts to deny                                 | None Only deny                                        |                |        |           |           |     |           |
| Valid users                                   | O Yes C No                                            |                |        |           |           |     | گ         |
| Valid groups                                  | Animaux                                               |                |        |           |           |     | 8         |
| Invalid users                                 |                                                       |                |        |           |           |     | 2         |
| Invalid groups                                |                                                       |                |        |           |           |     | 8         |
|                                               |                                                       |                |        |           |           |     |           |
| Possible users                                |                                                       |                |        |           |           |     | گ         |
| Possible groups                               |                                                       |                |        |           |           |     | 8         |
| Read only users                               |                                                       |                |        |           |           |     | 2         |
| Read only groups                              |                                                       |                |        |           |           |     | <u>88</u> |
| Read/write users                              |                                                       |                |        |           |           |     | 쓰         |
| Read/write groups                             |                                                       |                |        |           |           |     | 8         |

Save 😔

# ☆ Edit File Permissions

|                                                             | For share Cage_Zoo     |          |        |           |
|-------------------------------------------------------------|------------------------|----------|--------|-----------|
|                                                             | F                      | ile Perm | nissio | n Options |
| New Unix file mode                                          | 770                    |          |        |           |
| New Unix directory mode                                     | 770                    |          |        |           |
| Directories not to list                                     |                        |          |        |           |
| Force Unix user                                             |                        |          | 2      |           |
| Force Unix group                                            |                        |          | 8      |           |
| Allow symlinks outside share?<br>Can delete readonly files? | ● Yes ○ I<br>○ Yes ● I | No<br>No |        |           |
| Force Unix file mode                                        | 770                    |          |        |           |
| Force Unix directory mode                                   | 770                    |          |        |           |
| Save                                                        |                        |          |        |           |

Une fois cela fait redémarrer le serveur Samba

 $\leftarrow$ 

# Voilà à quoi devrait ressembler votre écran de partage :

|          | Share Name                   | Path                               |                                       | Security                      |                               |  |
|----------|------------------------------|------------------------------------|---------------------------------------|-------------------------------|-------------------------------|--|
|          | homes                        | All Home Directories               |                                       | Read only to all known users  |                               |  |
|          | printers                     | All Printers                       |                                       | Printable to all known users  |                               |  |
|          | print\$                      | /var/lib/samba/printers            |                                       | Read only to all known user   |                               |  |
|          | Zoo_de_Correze               | /home/Zoo                          |                                       | Read/write to everyone        |                               |  |
|          | Batiment /                   |                                    | nent                                  | Read/write to                 | Read/write to all known users |  |
| Cage_Zoo |                              | /home/cage                         |                                       | Read/write to all known users |                               |  |
| ⊠ Se     | elect all 🗈 Invert selection | $\boxplus$ Create a new file share | $\boxplus$ Create a new printer share | Create a new copy             | View all connections          |  |
| 8 [      | Delete Selected Shares       |                                    |                                       |                               |                               |  |

Si on revient sur windows 10(après avoir déconnecté la session) le serveur de partage devrait ressemblé a ça :

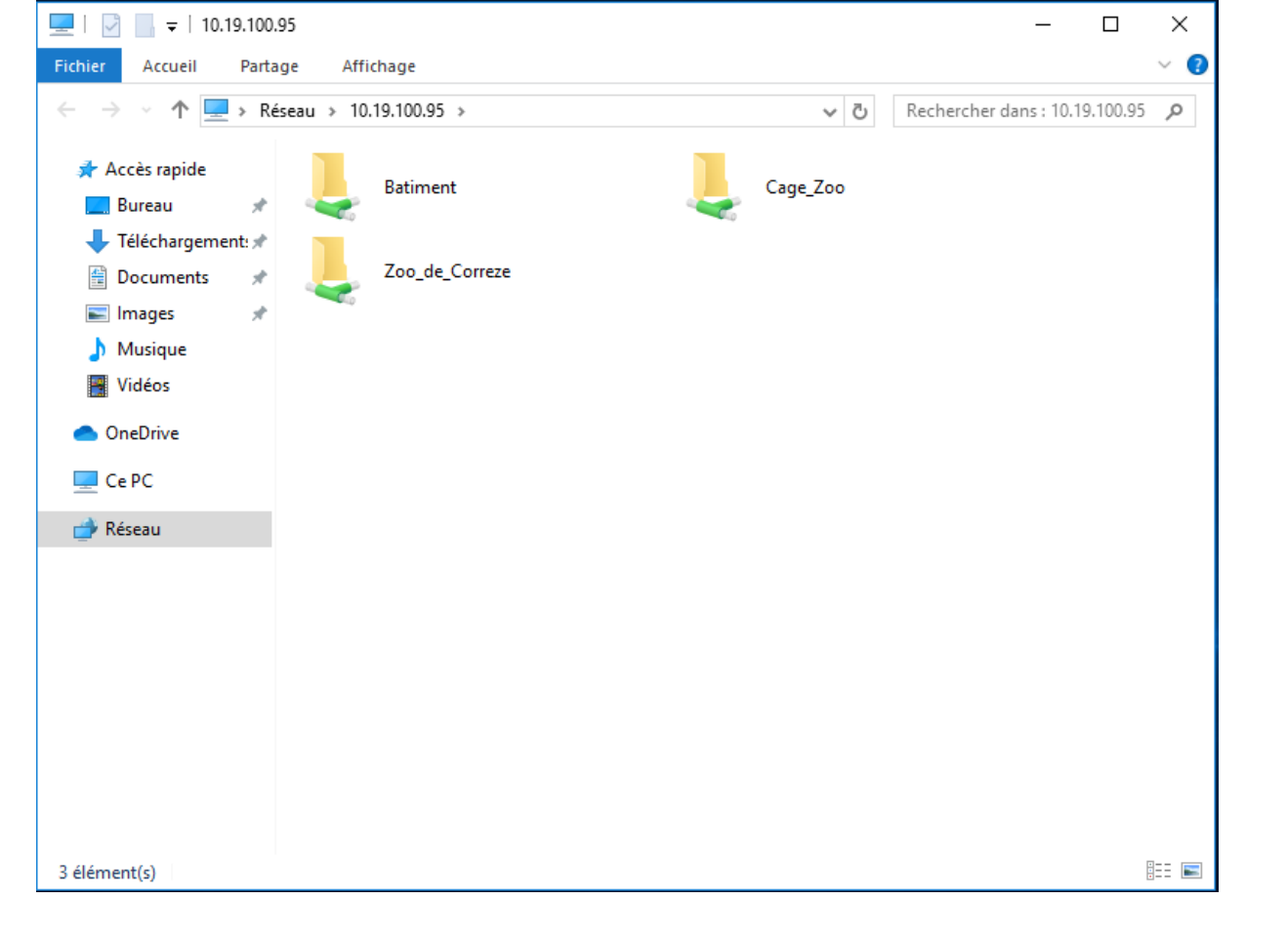

Essayez d'accédez au dossier Batiment :

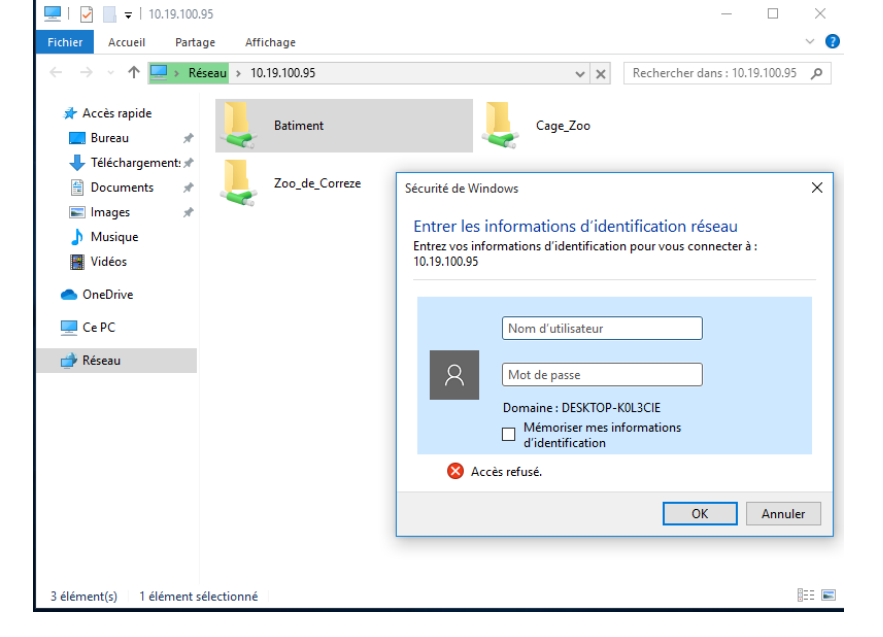

Entrer les identifiants d'une personne appartenant au groupe « Humains » Ici j'ai choisi Lisa. Vous avez maintenant accès au dossier Batiment.

Revenez en arrière :

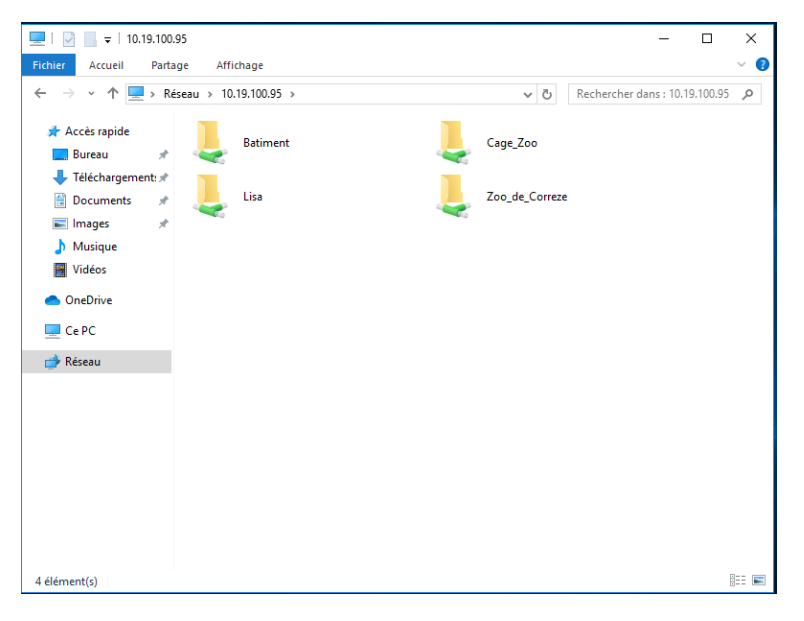

Vous remarquerez d'un dossier « Lisa » est apparu, il s'agit du dossier utilisateurs créer par défaut lors de sa création. Accédez a celui-ci et essayer de créer un fichier/dossier, vous êtes confronté a cette erreur :

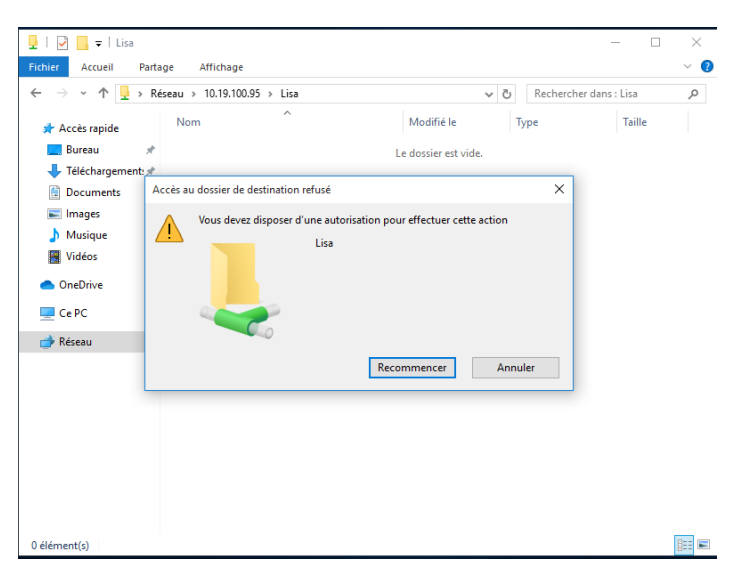

Le raison pour laquelle vous ne pouvez pas créer de fichier est ici :

|            | homes                           | All Home Dire                      | ectories                              | Read only to                 | all known users      |  |
|------------|---------------------------------|------------------------------------|---------------------------------------|------------------------------|----------------------|--|
|            | printers All Printer            |                                    | Printers                              |                              | ll known users       |  |
|            | print\$ /var/lib/samba/printers |                                    | ba/printers                           | Read only to all known users |                      |  |
|            | Zoo_de_Correze /home/Zoo        |                                    |                                       | Read/write to everyone       |                      |  |
|            | Batiment                        |                                    | /home/batiment                        |                              | all known users      |  |
| Cage_Zoo   |                                 | /home/cage                         | /home/cage                            |                              | all known users      |  |
| 🗹 Se       | elect all 🗈 Invert selection    | $\boxplus$ Create a new file share | $\boxplus$ Create a new printer share | Create a new copy            | View all connections |  |
| <b>8</b> D | Delete Selected Shares          |                                    |                                       |                              |                      |  |

Malheureusement par defaut les dossier utilisateurs sont configuré en lecture seule, Un petit tour dans la configuration de ce dossier de partage révèlent pourquoi :

|                         |                      |           | For share homes            |         |
|-------------------------|----------------------|-----------|----------------------------|---------|
|                         |                      |           | Security and Access Contro | I       |
| Writable?               | ⊖ Yes ● No           |           |                            |         |
| Guest Access?           | None      Yes      G | uest only |                            |         |
| Guest Unix user         | nobody               | گ         |                            |         |
| Limit to possible list? | ⊖ Yes ● No           |           |                            |         |
| Hosts to allow          | ● All ○ Only allow   |           |                            |         |
| Hosts to deny           | None Only deny       | r         |                            |         |
| Revalidate users?       | 🔾 Yes 💿 No           |           |                            |         |
| Valid users             | %S                   |           |                            | گ       |
| Valid groups            |                      |           |                            | <u></u> |
|                         |                      |           |                            |         |
| Invalid users           |                      |           |                            | گ       |
| Invalid groups          |                      |           |                            | 20      |
|                         |                      |           |                            |         |
|                         |                      |           |                            |         |
| Possible users          |                      |           |                            | 2       |
| Possible groups         |                      |           |                            | 22      |
| Read only users         |                      |           |                            | ٤       |
|                         |                      |           |                            | -       |
| Read only groups        |                      |           |                            | 8       |
| Read/write users        |                      |           |                            | 츠       |
| Read/write groups       |                      |           |                            | 29      |

Cochez Writable en « Yes », sauvegarder puis redémarrer le serveur samba.

Vous avez maintenant accès a votre dossier personnel.

Note : Si vous voulez tester d'autre utilisateurs sur votre partage, vous devez d'abord déconnecter puis reconnecter votre session Windows pour purger les connections.